# HOW TO BATCH UPLOAD APPOINTMENTS TO VBS

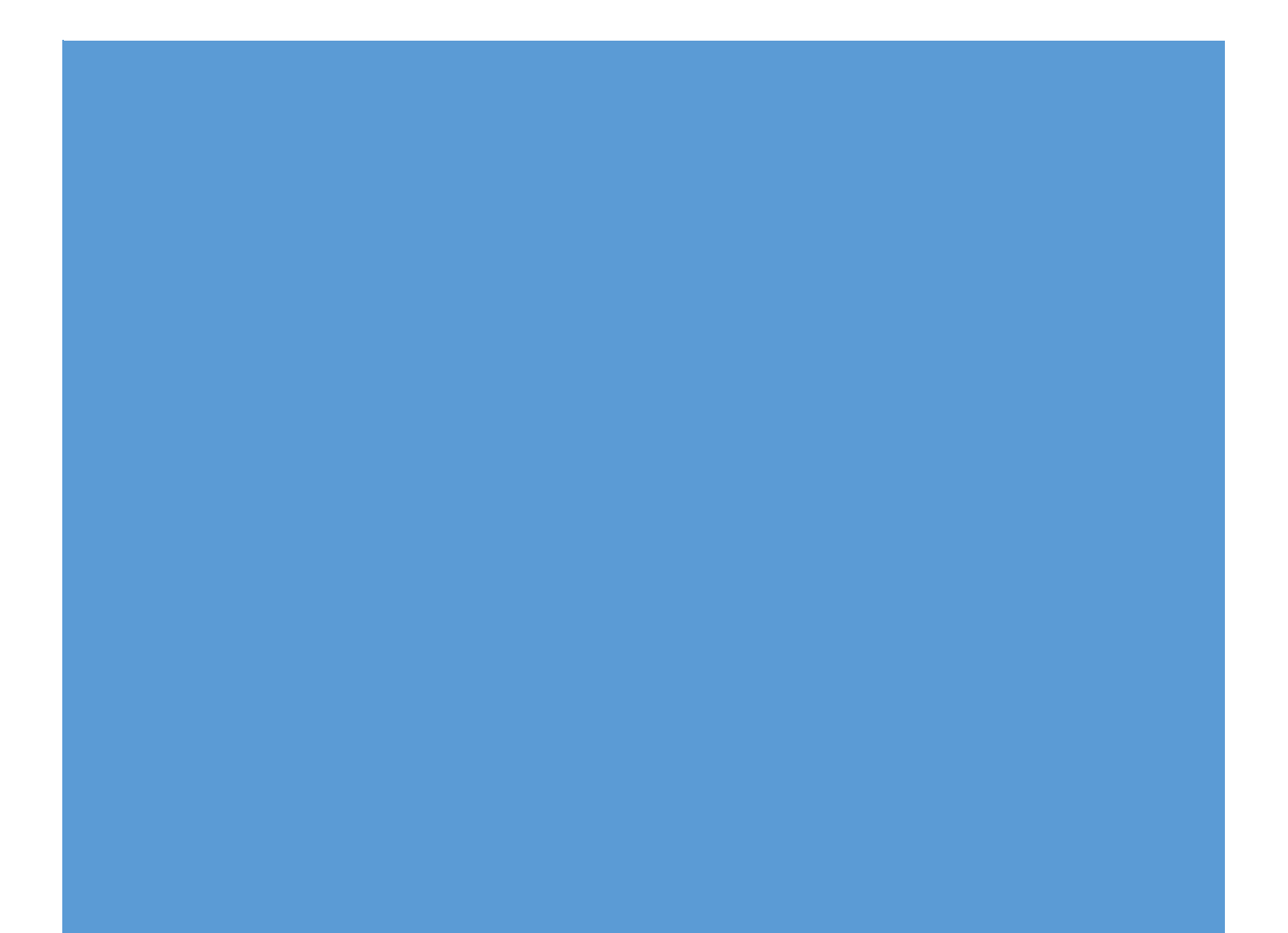

### Contents

| Accessing the VBS and Batch Upload section | 2 |
|--------------------------------------------|---|
| Using the Template file                    | 3 |
| Adding appointments to the template        | 4 |
| Saving the sheet                           | 7 |
| Uploading the sheet into the VBS           | 9 |

#### Accessing the VBS and Batch Upload section

| PI                                                                      | PORTS                                                                                                    |
|-------------------------------------------------------------------------|----------------------------------------------------------------------------------------------------|
| Enter email address                                                     |                                                                                                    |
| Password Forgot your password?                                          |                                                                                                    |
|                                                                         | SUBMIT                                                                                                    |
| If you require<br>gate.automation@p<br>and company name<br>back to you. | access to the VBS, please contact<br>dports.co.uk with your name, contact number<br>and a member of the support team will get |

To access the VBS go to <u>https://vbs.pdports.co.uk/</u> and enter your credentials on the login page

When you have accessed the VBS home page, go to the 'EDI' section on the top menu

| Ö | Bookings Q | Find UI it | EDI | Trucks | 🚨 Users | Companies |
|---|------------|------------|-----|--------|---------|-----------|
|   |            |            |     |        |         |           |

# Welcome to the VBS home page

Please navigate to the bookings tab to get information on all bookings

The EDI section allows you to use an excel sheet saved in .csv format to upload multiple appointments at once. This means that you can prepare your appointments in excel, and when you're happy with them you only have to do one upload.

There is a template available for uploading to the VBS. It is very important that you use the file provided, and that you ensure that you have followed the instructions so that the appointments are created correctly.

#### Using the Template file

When you open the template file, it will look like the below image

| <b>₽</b> 5- | ି - 🖁 -  | à -       |             |                                                                                                    |            |            |              |                       |                 | VBS Batch Upload Templ | ate FINAl | Excel      |       |             |                |          |
|-------------|----------|-----------|-------------|----------------------------------------------------------------------------------------------------|------------|------------|--------------|-----------------------|-----------------|------------------------|-----------|------------|-------|-------------|----------------|----------|
| File        | lome Ins | ert Pagel | Layout D    | eveloper                                                                                                    | Formulas   | Data R     | eview View   | 🛛 Tell me what you w  | ant to do       |                        |           |            |       |             |                |          |
| - Xa        | ıt       | Calibri   | - 11        | • A A                                                                                                    | = = =      | 8/- 8      | e Wrap Text  | General               | - 1             | Normal                 | Ba        | d          | Good  | Neutral     | Calculation    | <b>_</b> |
| Paste       | py *     | BIU       | -   = -   - | олого<br>Старания<br>Старания<br>Стар<br>Старания<br>Старания<br>Старания<br>Старания<br>Старания | = = =      | €          | Merge & Cent | er • 💁 • % • 🔝        | .00 Conditional | Format as Check Cell   | Ð         | planatory  | Input | Linked Cell | Note           |          |
| Clipbo      | ard 5    |           | Font        | G.                                                                                                    |            | Alignmen   | t            | Number                | Formatting      | * lable *              |           | Styl       | es    |             |                |          |
| 114         |          | Ŧ         | : ×         | √ f <sub>×</sub>                                                                                                    |            |            |              |                       |                 |                        | _         |            |       |             |                |          |
|             |          |           |             |                                                                                                    |            |            |              |                       |                 |                        |           |            |       |             |                |          |
|             |          |           |             |                                                                                                    |            |            |              |                       |                 |                        |           |            |       |             |                |          |
|             |          |           |             |                                                                                                    |            |            |              |                       |                 |                        |           |            |       |             |                |          |
|             |          |           |             |                                                                                                    |            |            |              |                       |                 |                        | _         |            |       |             |                | _        |
| A 🔺         | B        | с         | D           | E                                                                                                    | F          | G          | H            |                       |                 | J                      | K         | L          | м     | N           | 0              | Р        |
| Action      | тиск кед | Appt Date | Appt Time   | Lategory                                                                                                    | Unit Numbe | r ISO Code | Freight Kind | Export Booking Number | Import/storag   | ge Empty EDO Number    | LineOp    | Import PIN | Grade | Result      | Appointment ID |          |
| 2 Drop Off  |          |           |             | Export                                                                                                    |            |            |              |                       |                 |                        |           |            |       | DE          |                |          |
| 4 Drop Off  |          |           |             | Storage                                                                                                    |            |            |              |                       |                 |                        |           |            |       | RM          |                |          |
| 5 Pick Up   |          |           |             | Import                                                                                                    |            |            |              |                       |                 |                        |           |            |       | DI          |                |          |
| 6 Pick Up   |          |           |             | Export                                                                                                    |            |            |              |                       |                 |                        |           |            |       | DE          |                |          |
| 7 Pick Up   |          |           |             | Storage                                                                                                    |            |            |              |                       |                 |                        |           |            |       | DM          |                |          |
| 8           |          |           |             |                                                                                                    |            |            |              |                       |                 |                        |           |            |       |             |                |          |
| 9           |          |           |             |                                                                                                    |            |            |              |                       |                 |                        |           |            |       |             |                |          |
| 10          |          |           |             |                                                                                                    |            |            |              |                       |                 |                        |           |            |       |             |                |          |

There are a number of columns that you need to fill in to complete your appointment.

There are different requirements for information depending on the appointment type that you want to make:-

| Pick up / Drop | Truck Info                   | Туре    | Unit Info Required                                                    |
|----------------|------------------------------|---------|-----------------------------------------------------------------------|
| off            | Required                     |         |                                                                       |
|                | Truck reg,                   | Import  | Unit number, Import PIN                                               |
|                | appointment                  | Export  | Unit Number, Import PIN                                               |
| Pick up        | date,<br>appointment<br>time | Storage | Unit Number, EDO Number, Line Operator                                |
|                | Truck reg,                   | Import  | Unit Number, ISO Code, Freight Kind, Line<br>Operator                 |
| Drop off       | date,                        | Export  | Unit Number, ISO Code, Freight Kind,<br>Booking number, Line Operator |
|                | time                         | Storage | (Unit Number), ISO Code, Line Operator,<br>Grade                      |

In all cases you need to provide the truck information, but the unit information required will change depending on the type of job you want to do. The sheet will highlight in green the content that you need to provide.

# Adding appointments to the template

| Field Name     | Description                | Comment                                             |  |  |  |  |
|----------------|----------------------------|-----------------------------------------------------|--|--|--|--|
|                | Select from:               |                                                     |  |  |  |  |
| Action         | Drop off                   |                                                     |  |  |  |  |
|                | Pick up                    |                                                     |  |  |  |  |
| Truck Reg      | Registration of truck      | <ul> <li>Do not include spaces</li> </ul>           |  |  |  |  |
|                | completing appointment     |                                                     |  |  |  |  |
|                |                            | Must be in dd/mm/yyyy                               |  |  |  |  |
| Appt Date      | Date of appointment        | format                                              |  |  |  |  |
|                |                            | Cannot be more than 5 days     in the future        |  |  |  |  |
|                |                            | In the luture                                       |  |  |  |  |
|                | Start time of hourly slot  | Indust be in AR.MM format                           |  |  |  |  |
| Appt Time      | required                   | • If your truck is plained to arrive in the 10-11am |  |  |  |  |
|                |                            | timeslot, type 10:00                                |  |  |  |  |
|                | Select from:               |                                                     |  |  |  |  |
|                | Import                     |                                                     |  |  |  |  |
| Category       | Export                     |                                                     |  |  |  |  |
|                | Storage                    |                                                     |  |  |  |  |
| Unit Number    | Unit number                | As preadvised by line in Navis                      |  |  |  |  |
| ISO Code       | ISO code for unit          | As preadvised by line in Navis                      |  |  |  |  |
|                | Select from:               |                                                     |  |  |  |  |
| Freight Kind   | FCL                        | FCL is laden, Empty is empty                        |  |  |  |  |
|                | Empty                      |                                                     |  |  |  |  |
| Export Booking | Booking reference for unit | • As preadvised by line in Navis                    |  |  |  |  |
| Number         | EDQ (Equipment Delivery    |                                                     |  |  |  |  |
| FDO Number     | Order) reference for unit  | As preadvised by line in Navis                      |  |  |  |  |
|                | Select from:               | Customer list as per below:-                        |  |  |  |  |
|                | • A2B                      | A2B A2B Online                                      |  |  |  |  |
|                | • APT                      |                                                     |  |  |  |  |
|                | AWA                        | Containerships /                                    |  |  |  |  |
|                | BGF                        | AWA CMA CGM GmbH                                    |  |  |  |  |
|                | CMT                        | BGF BGF                                             |  |  |  |  |
|                | COS                        | CMT CMA-CGM                                         |  |  |  |  |
|                | • COT                      | COS Coscon                                          |  |  |  |  |
| LineOn         | DBS                        | COT Con-ships                                       |  |  |  |  |
|                | • ECS                      | DBS DB Cargo (UK) Ltd                               |  |  |  |  |
|                | • ESL                      | ECS ECS Containers                                  |  |  |  |  |
|                | • EVE                      | ESL ESL                                             |  |  |  |  |
|                | FLS                        | EVE Evergreen                                       |  |  |  |  |
|                | • HJN                      | FIS Freightliner Services                           |  |  |  |  |
|                | HLI     USI                | HIN Haniin Shinning                                 |  |  |  |  |
|                |                            | HIL Hanag Lloyd AG                                  |  |  |  |  |
|                |                            | HSI Hamburg SUD                                     |  |  |  |  |

Open the template file and complete the fields as required

|            | KARL SCHMIDT                         | HYW                     | Hyundai               |
|------------|--------------------------------------|-------------------------|-----------------------|
|            | • KKM                                | INT                     | Interbulk             |
|            | <ul> <li>LOT</li> </ul>              | KARL                    |                       |
|            | • MDT                                | SCHMIDT                 | Karl Schmidt          |
|            | • MIE                                | ККМ                     | K Line                |
|            | • MOD                                | LOT                     | Lotte Chemicals UK    |
|            | • MSM                                | MDT                     | MSC                   |
|            | • NYE                                | MIE                     | Mitsui Oriental Lines |
|            | • ODR                                | MOD                     | Ministry of Defence   |
|            | • ONE                                | MSM                     | ,<br>Maersk           |
|            | • P&O                                |                         | Nippon Yusen          |
|            | PD LOGISTICS                         |                         | Kabushiki Kaisha      |
|            | • PDI                                | NYE                     | (NYK)                 |
|            |                                      | ODR                     | OPDR                  |
|            |                                      |                         | Ocean Network         |
|            | • SEJ                                | ONE                     | Express               |
|            |                                      | P&O                     | P&O NSF               |
|            | • WEC                                | PD                      |                       |
|            |                                      | LOGISTICS               | PD Logistics          |
|            |                                      | PDT                     | PD Ports              |
|            |                                      | SAM                     | Samskip               |
|            |                                      | CCI.                    | SCI DKT Allseas       |
|            |                                      | SCI                     | Shipping Limited      |
|            |                                      | SEJ                     | Seago Line            |
|            |                                      |                         | United Arab Shipping  |
|            |                                      |                         | Line                  |
|            |                                      |                         | WEC                   |
| Import DIN | PIN release for unit                 |                         | WEC                   |
|            |                                      | • As p<br>Grade list as | ner below             |
|            |                                      |                         | 2XI Unit – P&O        |
|            |                                      | 2/12                    |                       |
|            |                                      |                         | Over 8 years old -    |
|            | Select from:                         | 8 YEAR                  | CMA                   |
|            | • 2XL                                | DAM                     | Damaged               |
|            | <ul><li>8 YEAR</li><li>DAM</li></ul> | ECS                     | ECS Unit – P&O        |
| Grade      | • ECS                                |                         | P&O Ferrymasters      |
|            | • FM                                 | FM                      | Unit                  |
|            | • FOD                                |                         | -                     |
|            | H FRAMES                             |                         | FOOD GRADE            |
|            | None                                 |                         | CONTAINER -           |
|            |                                      | FOD                     | Containerships        |
|            |                                      | Н                       |                       |
|            |                                      | FRAMES                  | Hanging Frames        |
|            |                                      |                         |                       |

• Once you have completed your spreadsheet, it will look something like the below

|    |          |                                      | -                |                                     |                           |             |                                |                            |                                           |                                               |            |                         |                     |                             |                      |   |      |
|----|----------|--------------------------------------|------------------|-------------------------------------|---------------------------|-------------|--------------------------------|----------------------------|-------------------------------------------|-----------------------------------------------|------------|-------------------------|---------------------|-----------------------------|----------------------|---|------|
|    | - ب H    | C - 8 -                              | <u>ä</u> , ÷     |                                     |                           |             |                                |                            |                                           | VBS Batch Upload Templa                       | ite FINAL  | - Excel                 |                     |                             |                      |   |      |
|    | File H   | lome Ins                             | ert Pagel        | .ayout D                            | eveloper                  | Formulas    | Data R                         | eview View                 |                                           |                                               |            |                         |                     |                             |                      |   |      |
| P  | Lipboz   | nt<br>npy *<br>rmat Painter<br>ard ⊑ | Calibri<br>B I U | +  11<br>+   <u>⊞</u> +   <<br>Font | • A* A*<br>• • <u>A</u> • |             | ≫ -   🛱<br>■ 🖭   🛱<br>Alignmen | Wrap Text<br>Merge & Cento | General<br>er + ♀ + % > 5% ↓<br>rs Number | Conditional Format as<br>Formatting * Table * | Bar<br>Exp | d<br>olanatory<br>Style | Good<br>Followed Hy | Neutral<br><u>Hyperlink</u> | Calculation<br>Input |   | lser |
| J  | i        |                                      | Ţ                | : ×                                 | $\checkmark f_x$          |             |                                |                            |                                           |                                               |            |                         |                     |                             |                      |   |      |
|    |          |                                      |                  |                                     |                           |             |                                |                            | _                                         |                                               | 1          |                         | 1                   | 1                           |                      |   | ā.   |
| E  | A        | В                                    | С                | D                                   | E                         | F           | G                              | н                          |                                           | J                                             | K          | L                       | M                   | N                           | 0                    | P |      |
|    | Action   | Truck Reg                            | Appt Date        | Appt Time                           | Category                  | Unit Number | ISO Code                       | Freight Kind               | Export Booking Number                     | Import/Storage Empty EDO Number               | LineOp     | Import PIN              | Grade               | Result                      | Appointment ID       |   |      |
|    | Drop Off | NV54CZH                              | 17/04/2019       | 13:00                               | Export                    | CLXU4515790 | LEG1                           | FCL                        | TEE1903315                                |                                               | сот        |                         |                     | RE                          |                      |   |      |
|    | Drop Off | JH175TB                              | 17/04/2019       | 10:00                               | Import                    | MRKU4588581 |                                | FCL                        |                                           |                                               | MSM        |                         |                     | RI                          |                      |   |      |
|    | Drop Off | YR684FG                              | 17/04/2019       | 15:00                               | Export                    | PVDU1099264 | LEG1                           | FCL                        | TEE1903354                                |                                               | сот        |                         |                     | RE                          |                      |   |      |
| 5  | Drop Off | MK07WSE                              | 17/04/2019       | 13:00                               | Storage                   | CXDU1818820 | 45G1                           |                            |                                           |                                               | MDT        |                         | None                | RM                          |                      |   |      |
| 6  | Pick Up  | MK07WSE                              | 17/04/2019       | 13:00                               | Import                    | ILMH6574839 |                                |                            |                                           |                                               |            | 12                      |                     | DI                          |                      |   |      |
|    | Pick Up  | JH175TB                              | 17/04/2019       | 10:00                               | Import                    | TEMU6666290 |                                |                            |                                           |                                               |            | KNA53                   |                     | DI                          |                      |   |      |
| 8  | Pick Up  | YR684FG                              | 18/04/2019       | 17:00                               | Export                    | FMBK0012011 |                                |                            |                                           |                                               |            | 1234                    |                     | DE                          |                      |   |      |
| 9  |          |                                      |                  |                                     |                           |             |                                |                            |                                           |                                               |            |                         |                     |                             |                      |   |      |
|    |          |                                      |                  |                                     |                           |             |                                |                            |                                           |                                               |            |                         |                     |                             |                      |   |      |
|    |          |                                      |                  |                                     |                           |             |                                |                            |                                           |                                               |            |                         |                     |                             |                      |   |      |
|    |          |                                      |                  |                                     |                           |             |                                |                            |                                           |                                               |            |                         |                     |                             |                      |   |      |
| 13 |          |                                      |                  |                                     |                           |             |                                |                            |                                           |                                               |            |                         |                     |                             |                      |   |      |

- In the 'Result' column, you will see that a code is generated that tells you the type of transaction it is. There is a column called 'Appointment ID' which will be used to hold the appointment reference when it has been submitted to the VBS.
- In order for the VBS to know which units are linked to which truck appointment, you need to insert a blank line between them so that it groups it accordingly.

|    | ∃ <b>5</b> - | ð - 🖁 -                  | à, Ŧ             |                       |                  |             |                       |              |                       | VBS Batch Upload Templa                        | ate FINAL - Excel  |                      |         |                      |   |
|----|--------------|--------------------------|------------------|-----------------------|------------------|-------------|-----------------------|--------------|-----------------------|------------------------------------------------|--------------------|----------------------|---------|----------------------|---|
| F  | ile H        | ome Ins                  | ert Pagel        | Layout D              | eveloper         | Formulas    | Data R                | leview View  |                       |                                                |                    |                      |         |                      |   |
| Pa | ste          | t<br>py *<br>mat Painter | Calibri<br>B I U | •  11<br>•   == •   • | • A* A*          |             | »» •   =<br>•= •=   = | Wrap Text    | General               | Conditional Format as     Formatting * Table * | Bad<br>Explanatory | Good<br>Followed Hy. | Neutral | Calculation<br>Input |   |
|    | Clipboa      | rd 🕠                     |                  | Font                  | G                |             | Alignmen              | nt           | rs Number             | G I                                            |                    | Styles               |         |                      |   |
| 11 | 6            |                          | Ť                | : ×                   | $\checkmark f_X$ |             |                       |              |                       |                                                |                    |                      |         |                      |   |
|    |              |                          |                  |                       |                  |             | _                     | _            |                       |                                                | _                  | _                    | _       | _                    | _ |
| 4  | A            | В                        | с                | D                     | E                | F           | G                     | н            | 1                     | L                                              | K L                | M                    | N       | 0                    | Р |
|    | Action       | Truck Reg                | Appt Date        | Appt Time             | Category         | Unit Number | ISO Code              | Freight Kind | Export Booking Number | Import/Storage Empty EDO Number                | LineOp Import P    | IN Grade             | Result  | Appointment ID       |   |
|    | Drop Off     | NV54CZH                  | 17/04/2019       | 13:00                 | Export           | CLXU4515790 | LEG1                  | FCL          | TEE1903315            |                                                | COT                |                      | RE      |                      |   |
|    |              |                          |                  |                       |                  |             |                       |              |                       |                                                |                    |                      |         |                      |   |
| 4  | Drop Off     | JH175TB                  | 17/04/2019       | 10:00                 | Import           | MRKU458858  | 1                     | FCL          |                       |                                                | MSM                |                      | RI      |                      |   |
|    | Pick Up      | JH175TB                  | 17/04/2019       | 10:00                 | Import           | TEMU6666290 | )                     |              |                       |                                                | KNA53              |                      | DI      |                      |   |
|    |              |                          |                  |                       |                  |             |                       |              |                       |                                                |                    |                      |         |                      |   |
|    | Drop Off     | YR684FG                  | 17/04/2019       | 15:00                 | Export           | PVDU1099264 | LEG1                  | FCL          | TEE1903354            |                                                | COT                |                      | RE      |                      |   |
| 8  |              |                          |                  |                       |                  |             |                       |              |                       |                                                |                    |                      |         |                      |   |
|    | 🥩 p Off      | MK07WSE                  | 17/04/2019       | 13:00                 | Storage          | CXDU1818820 | 45G1                  |              |                       |                                                | MDT                | None                 | RM      |                      |   |
|    | Pick Up      | MK07WSE                  | 17/04/2019       | 13:00                 | Import           | ILMH6574839 |                       |              |                       |                                                |                    | 12                   | DI      |                      |   |
|    |              |                          |                  |                       |                  |             |                       |              |                       |                                                |                    |                      |         |                      |   |
|    | Pick Up      | YR684FG                  | 18/04/2019       | 17:00                 | Export           | FMBK001201  | L                     |              |                       |                                                |                    | 1234                 | DE      |                      |   |
|    |              |                          |                  |                       |                  |             |                       |              |                       |                                                |                    |                      |         |                      |   |
| 14 |              |                          |                  |                       |                  |             |                       |              |                       |                                                |                    |                      |         |                      |   |
|    |              |                          |                  |                       |                  |             |                       |              |                       |                                                |                    |                      |         |                      |   |
| 16 |              |                          |                  |                       |                  |             |                       |              |                       |                                                |                    |                      |         |                      |   |

- This is so that if you want to make more than one appointment for the same truck in an hourly timeslot, you can do so without all the units linking to one appointment.
- Once you have inserted lines, delete the data from the 'RESULT' column. The green shaded cells will go back to white.

#### Saving the sheet

- Once you have completed setting up your sheet you need to save the sheet in the correct format for uploading into the VBS
- In your spreadsheet go to FILE>SAVE AS and select a folder to save to
- Change the file name as required
- Change the 'save as type' drop down to .csv

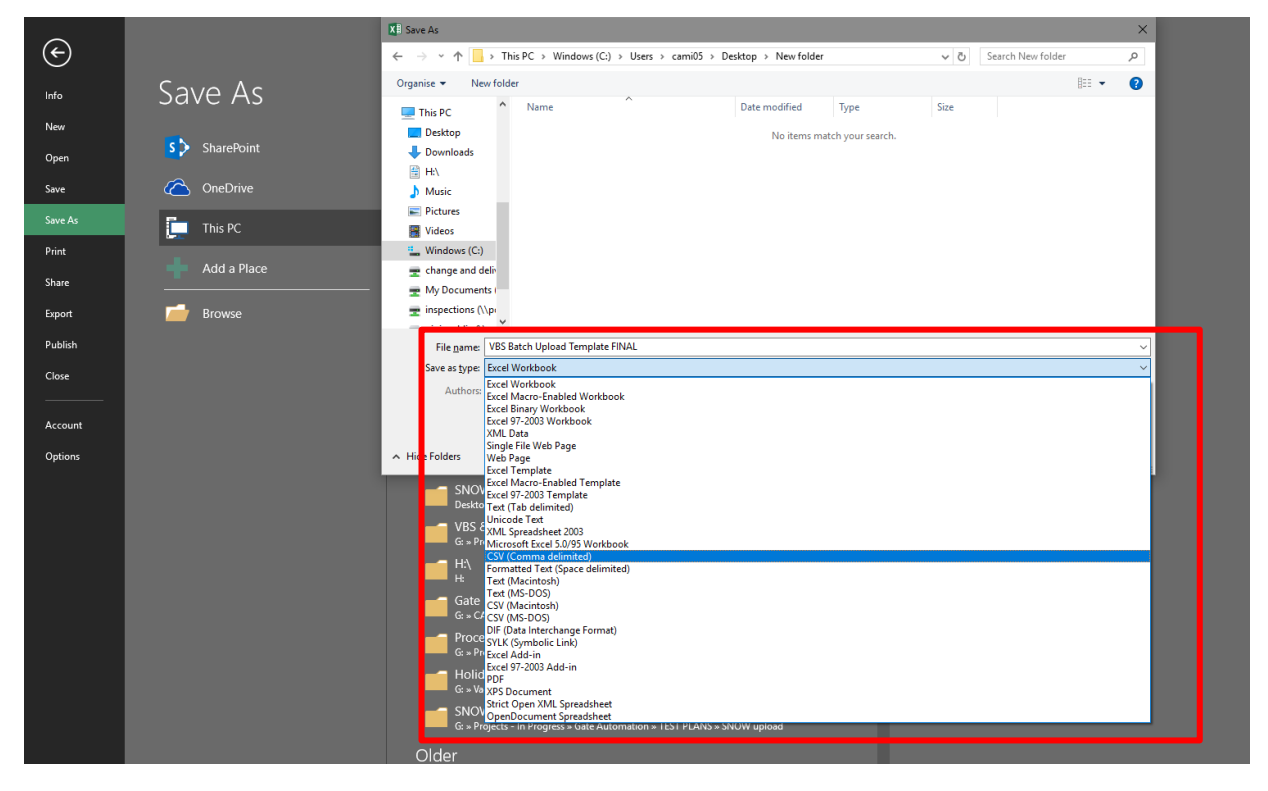

Click SAVE

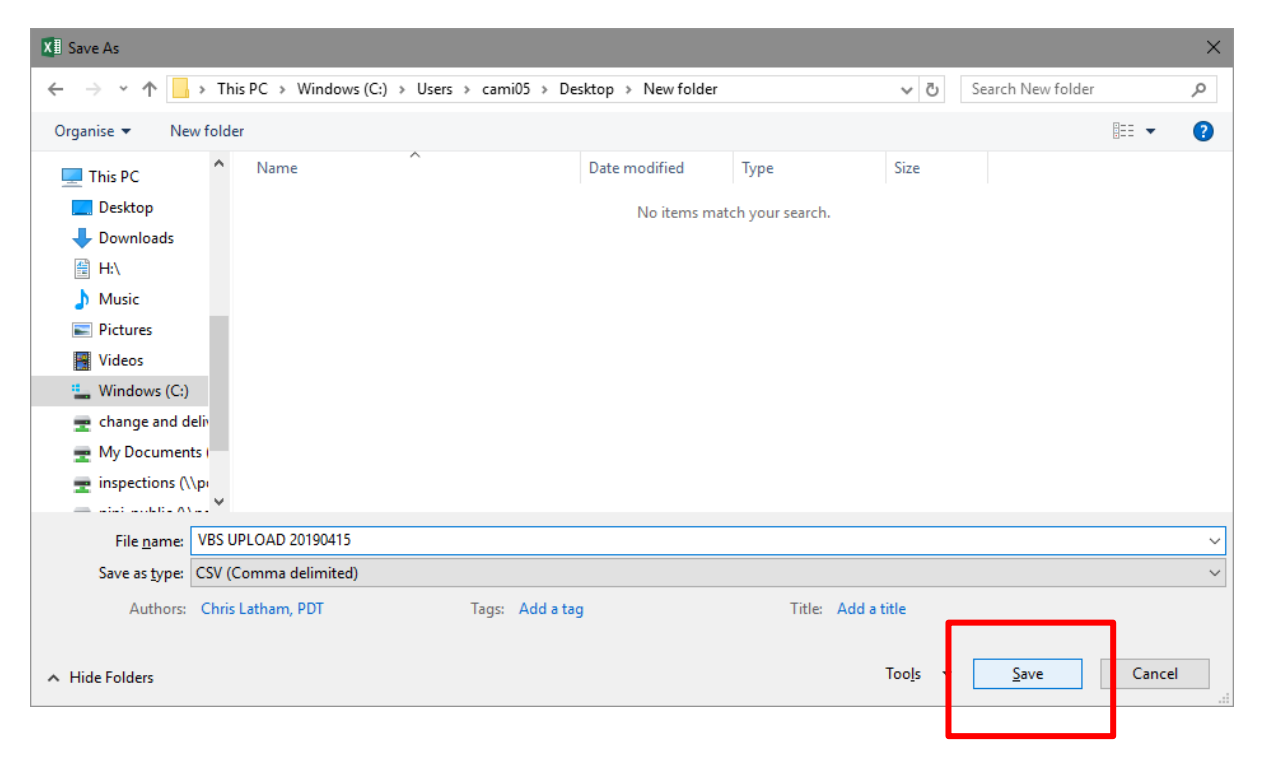

• When you click save the following alert will be displayed. Click OK

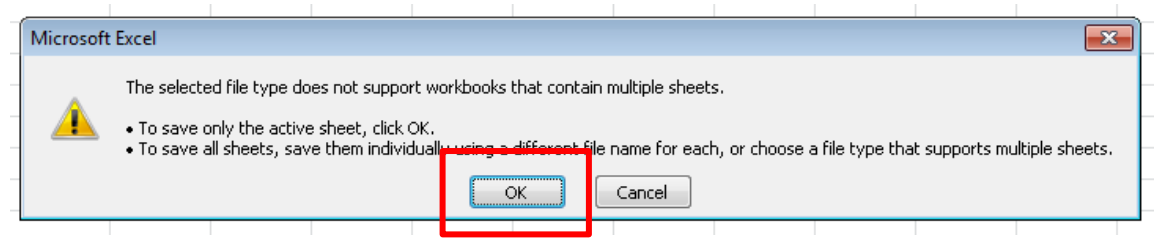

• After clicking OK the following alert will be displayed. Click YES

| Microsoft Excel                                                                                                    |                                                                               | <b>x</b>                                                                                                    |
|----------------------------------------------------------------------------------------------------|-------------------------------------------------------------------------------|----------------------------------------------------------------------------------------------------|
| VBS 20190416.csv may contain featu<br>• To keep this format, which leaves o<br>• To preserve the features, click No.<br>• To see what might be lost, click Hel | res that are not comp<br>ut any incompatible fe<br>Then save a copy in th<br> | atible with CSV (Comma delimited). Do you want to keep the workbook in this format?<br>atures, click Yes.<br>he latest Excel format. |
|                                                                                                    |                                                                               |                                                                                                    |

• Next, close the excel file. You will be prompted to save the changes. Click DON'T SAVE.

| Microso | oft Excel                        |                     |                    | × |
|---------|----------------------------------|---------------------|--------------------|---|
| ⚠       | Do you want to<br>20190416.csv'? | save the changes    | ; you made to 'VBS |   |
|         | <u>S</u> ave                     | Do <u>n</u> 't Save | Cancel             |   |

If you need to re-open the file for any reason please note that Excel will remove any leading 0's in a cell. If this happens you will need to add these back in before saving the file again.

# Uploading the sheet into the VBS

• Navigate to the EDI section of the VBS. The home screen looks like the one below.

| PD PORTS               | Ċ              | Bookings 🔍 Find Unit 🖪 | EDI 🥽 Trucks 🎿 Users 🖩 | Companies      | :                           |
|------------------------|----------------|------------------------|------------------------|----------------|-----------------------------|
|                        |                |                        |                        | SELECT F       | LE                          |
| File nam               | e File size    | File actions           | File result            | Process result | _                           |
|                        |                |                        |                        | SEND FI        | 65                          |
|                        |                |                        |                        |                |                             |
|                        |                |                        |                        |                |                             |
|                        |                |                        |                        |                |                             |
|                        |                |                        |                        |                |                             |
|                        |                |                        |                        |                |                             |
|                        |                |                        |                        |                |                             |
|                        |                |                        |                        |                |                             |
|                        |                |                        |                        |                |                             |
|                        |                |                        |                        |                |                             |
|                        |                |                        |                        |                |                             |
|                        |                |                        |                        |                |                             |
| 📀 🤌 🗒 🧕 💿 🔍            | <u>e</u>       |                        |                        |                | - 🕩 💭 🌖 15:18<br>16/04/2019 |
|                        |                |                        |                        |                |                             |
| Click on the           | SELECT FILE bu | tton                   |                        |                |                             |
|                        |                |                        |                        |                |                             |
|                        |                |                        |                        |                | er 🔶 🖡                      |
|                        |                |                        |                        |                |                             |
| Bookings 🔍 Find Unit 🗜 | EDI 🦲 Trucks   | 😕 Users 🛛 🔠 Com        | npanies                |                |                             |
|                        |                |                        |                        | SELECT FILE    |                             |
| File actions           | File res       | ult                    | Process result         |                |                             |
|                        |                |                        |                        |                |                             |
|                        |                |                        |                        | SEND FILES     |                             |
|                        |                |                        |                        |                |                             |

• The VBS will display a windows menu asking you to select a file. Navigate to the location that you saved your .csv file, and click on it. Next click the OPEN button

| 📀 Open                                                          |                                                                                                    |                                                        |                                                             |  |  |  |  |
|-----------------------------------------------------------------|----------------------------------------------------------------------------------------------------|--------------------------------------------------------|-------------------------------------------------------------|--|--|--|--|
| 🔾 🗢 💻 Desktop 🕨                                                 | <ul> <li>✓ </li> <li>✓ </li></ul> |                                                        |                                                             |  |  |  |  |
| Organize 🔻 New folder                                           |                                                                                                    |                                                        |                                                             |  |  |  |  |
| Favorites                                                       | Libraries<br>System Folder                                                                                                    | Homegroup<br>System Folder                             | Mim Markl<br>System Folder                                  |  |  |  |  |
| Uownloads                                                       | Computer<br>System Folder                                                                                                    | Network<br>System Folder                               | ECN4 Web<br>Internet Shortcut<br>148 bytes                  |  |  |  |  |
| <ul> <li>Libraries</li> <li>Documents</li> <li>Music</li> </ul> | N4N1 Node 1<br>Internet Shortcut<br>140 bytes                                                                                                    | Navis QA Environment<br>Internet Shortcut<br>119 bytes | ECN4 Web<br>Internet Shortcut<br>148 bytes                  |  |  |  |  |
| Pictures<br>Videos                                              | EDI<br>Microsoft Excel Comma Separate<br>597 bytes                                                                                                    | N4 Mobile<br>Internet Shortcut<br>207 bytes            | N4 node1<br>Internet Shortcut<br>140 bytes                  |  |  |  |  |
| 🤣 Homegroup                                                     | N4 node2<br>Internet Shortcut<br>141 bytes                                                                                                    | Navis QA Environment<br>Internet Shortcut<br>119 bytes | VBS 20190416<br>Microsoft Excel Comma Separate<br>752 bytes |  |  |  |  |
| 1 Computer                                                      |                                                                                                    |                                                        |                                                             |  |  |  |  |
| 🗣 Network                                                       |                                                                                                    |                                                        |                                                             |  |  |  |  |
| File <u>r</u>                                                   | ame: VBS 20190416                                                                                                    |                                                        | Microsoft Evcel Comma Separa ▼     Qpen     Cancel     ad   |  |  |  |  |

- In the VBS you will see that the file now appears in the upload section.
- You can click the bin icon to delete the file if you need to
- To upload the file, click on the SEND FILE button

|                  | 🖬 Bookings 🛛 C | 🕻 Find Unit 📑 EDI 💭 Truc | :ks 🎿 Users 🛅 Companies |                |             |
|------------------|----------------|--------------------------|-------------------------|----------------|-------------|
|                  |                |                          |                         |                | SELECT FILE |
| File name        | File size      | File actions             | File result             | Process result |             |
| VBS 20190416.csv | 0.001 MB       |                          |                         |                |             |
|                  |                |                          |                         |                | SEND FILES  |

- At this point, the VBS will process the file and create your appointments
- When your file is processed, the result of the upload will appear in the FILE RESULT column
- If there is an error, you will see an exclamation point in the PROCESS RESULT column. If this occurs you should open the FILE RESULT .csv that will appear in the FILE RESULT column
- Opening the file result column will show you for each line in the file what the nature of the problem was. For example, if the PIN you have provided is wrong, it will show you on the line that has the incorrect PIN that this is the problem.
- You need to fix the errors in the file, and then try to upload it again. You may find it is easier to simply remove any lines with errors, and try again with the upload, and manually create any appointments that were not uploaded later when you have the issue resolved.